| \$CAN:               | , [ <sup>r</sup> | cate Item<br>[INS] | Suspend<br>[Pause]        | ▼ ×                                                            |                 |
|----------------------|------------------|--------------------|---------------------------|----------------------------------------------------------------|-----------------|
| Description          | Quantity         | Price              | Dsc.%                     | Total                                                          |                 |
|                      |                  |                    |                           |                                                                |                 |
| Bill To Ship To Note |                  |                    |                           |                                                                |                 |
| Uuck Sale            |                  |                    | Show More<br>Options [F2] | Make AR<br>Payment [F3] Return From Open<br>Invoice [F4] Drawe | Cash<br>er [F5] |
|                      |                  | ٩                  | Exit Program<br>[F6]      | Balance<br>Register (F7)                                       | ager<br>(F9)    |

#### IN KEYBOARD SALES MODE:

To create mix & match inventory items, you must go to Manager Mode.

- 1. Select Show More Options Button (F2)
- 2. Select Manager Mode Button(F9)

(NOTE: Only Teachers & Managers will have access to Manager Mode)

Keyboa Sales

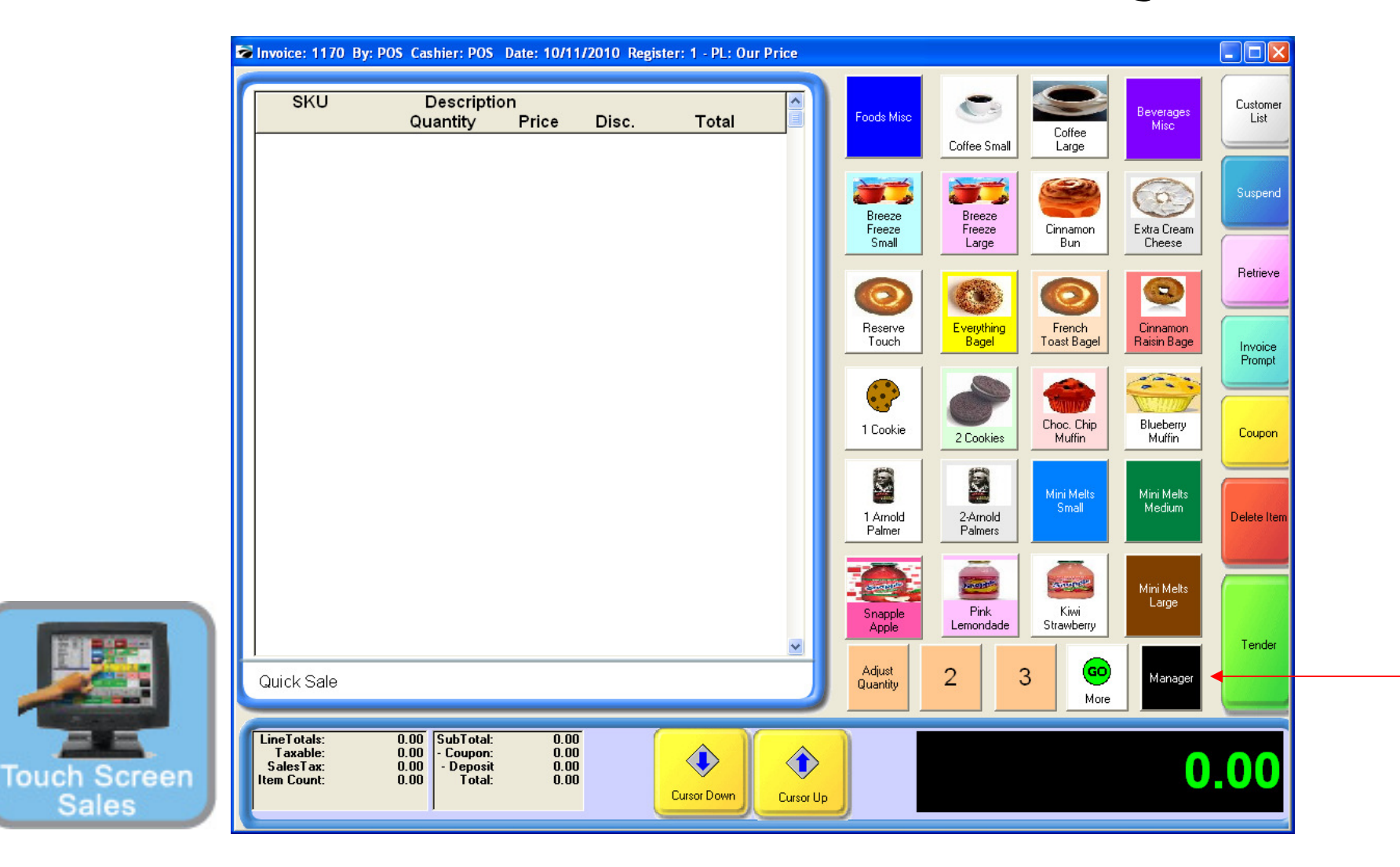

#### IN TOUCH SCREEN SALES MODE:

To create mix & match inventory items, you must go to Manager Mode.

1. Touch Manager Button

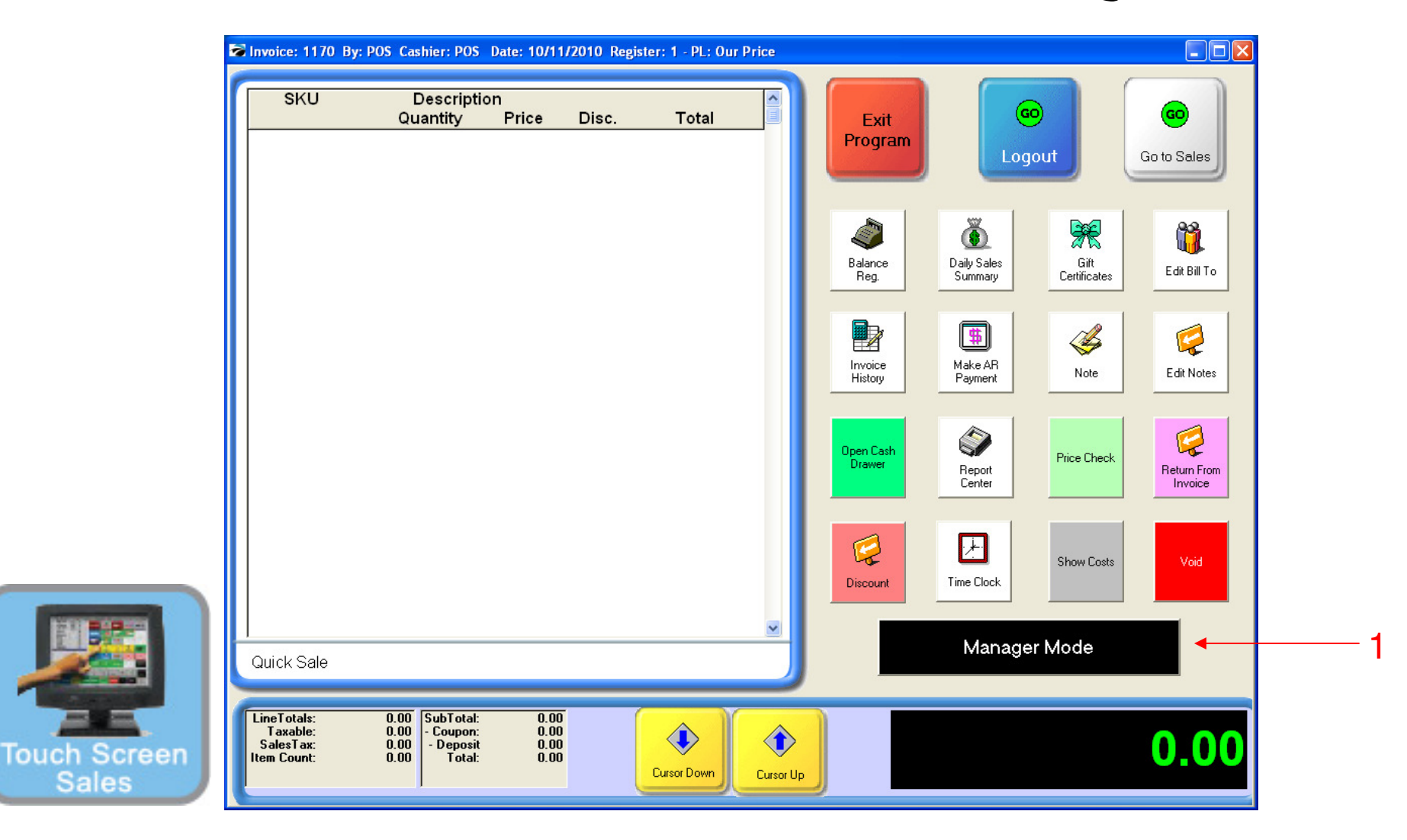

#### ON MANAGER BUTTON SCREEN:

1. Select Manager Mode Button

(NOTE: Only Teachers & Managers will have access to Manager Mode)

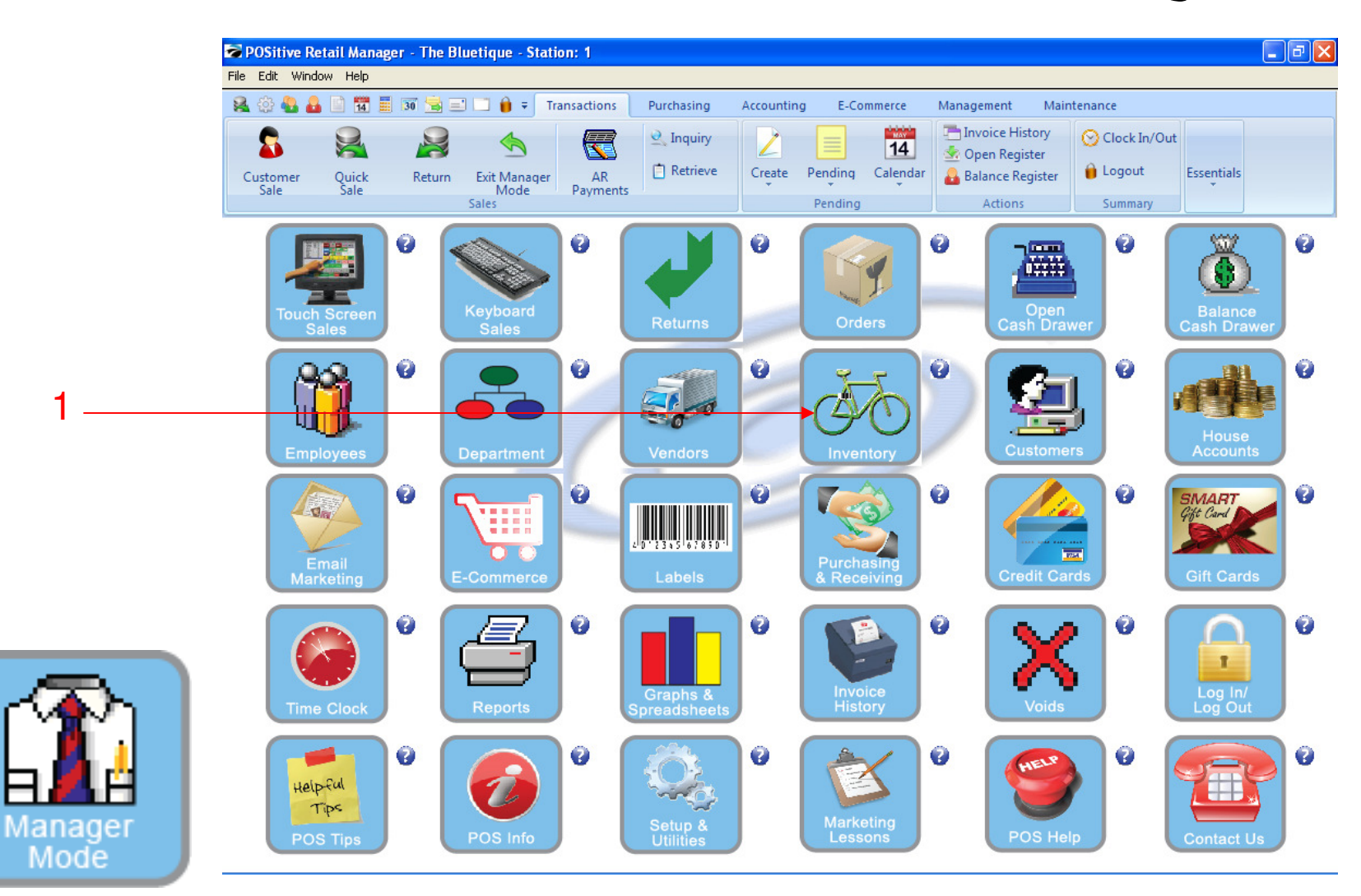

### IN MANAGER MODE:

Go to Inventory Center

To create mix & match inventory items, go to INVENTORY

1. Select Inventory Button

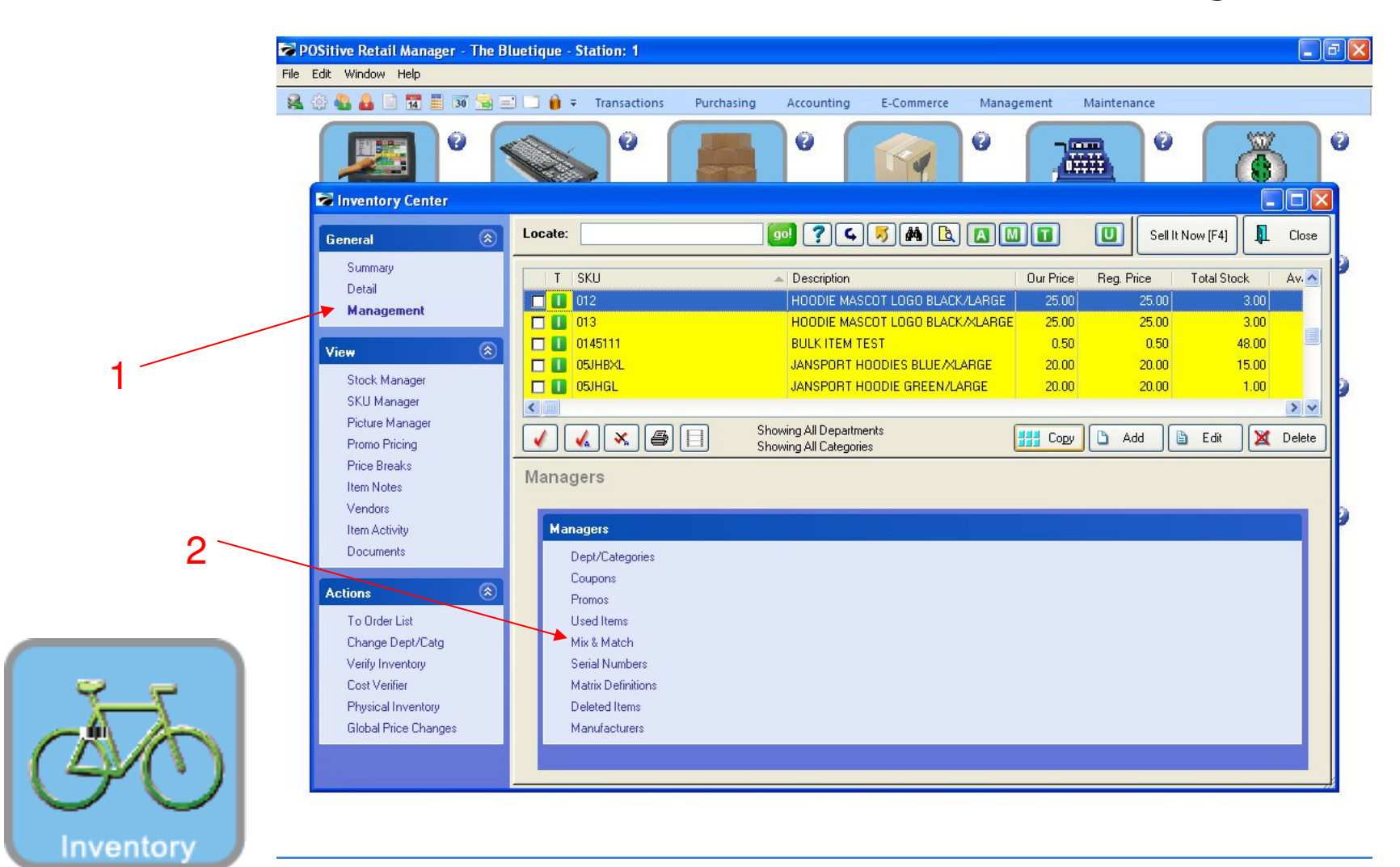

#### **INVENTORY CENTER:**

1. In the General Bar, Click Management

2. Click Mix & Match, under Managers Bar

| Image: Contract of the second of the second of the seco | <b>POSiti</b><br>File Edit | <mark>ive Retail Manager - T</mark><br>Window Help                                                                                                    | The Bluetique - Statio                                                  | n: 1                                                                        |                 |                             |                |                                                                                                    |
|----------------------------------------------------------------------------------------------------|----------------------------|----------------------------------------------------------------------------------------------------|-------------------------------------------------------------------------|-----------------------------------------------------------------------------|-----------------|-----------------------------|----------------|----------------------------------------------------------------------------------------------------|
| 2 Pice Break Pice Break                                                                                                    | <b>2</b> (\$)              | 💁 🔒 📄 📆 🧮 🗊 🖞                                                                                                    | 🖼 🖃 🛄 🍿 🗧 Tra                                                           | nsactions Purchasing                                                        | Accounting E-Co | mmerce Management           | Maintenance    |                                                                                                    |
| Ceneral Inventory Center   Ceneral Inventory Center   Summary Mix & Match Manager   Detail Inventory   Wanagement Inventory   Stock Manager 2/1.00   Stock Manager 2/2.00   Price Breakst 145267   Item Activity Inventory   Decomposition 2/2.00   Price Breakst Item Activity   Decomposition 2/2.00   Price Breakst Item Activity   Documents Group   Actions 2/0   All Price Levels Sel 2.00   Item Activity Inter Activity   Documents Group   All Price Levels Sel 2.00   All Price Levels Sel 2.00                                                                                                    |                            | •                                                                                                    |                                                                         | •                                                                           | )° 👔            | <b>?</b> ° 7                |                | ()                                                                                                    |
| General Cocee: Image: Comparison of the second of the second of the                               | *                          | Inventory Center                                                                                                    |                                                                         |                                                                             |                 |                             |                |                                                                                                    |
| Summary Mix & Match Manager   Detail Image: Close   Management Image: Close   View Description   Stock Manager SKU   Stock Manager Price Strakk   Stock Manager Price Strakk   Price Strakk Vertex   Vertex Price Strakk   Vertex Item Activity   Documents Group   Actions Group   Action Quantity Price   All Price Levels Self   Store Description Self                                                                                                    | Ge                         | eneral                                                                                                    | Locate:                                                                 |                                                                             | 99 ? 4 5 6      |                             | Sell It Now [F | -4] 🔲 Close                                                                                                    |
| Verify Inventory<br>Cost Verifier<br>Physical Inventory<br>Skybel Cost Cost Cost Cost Cost Cost Cost Cost                                                                                                    | 2                          | Detail<br>Management<br>iew<br>Stock Manager<br>SKU Manager<br>Picture Manager<br>Promo Pricing<br>Price Breaks<br>Item Notes<br>Vendors<br>Item Activity<br>Documents<br>Colonal Dept/Cat<br>Verify Inventory<br>Cost Verifier<br>Physical Inventory | Description<br>1/1.00<br>1/2.00<br>Group Action<br>Il Price Levels Sell | Add Edit X 1<br>Quantity Price<br>2.00 1.00<br>Add Edit X 1<br>Add Edit X 1 | Delete          | Description<br>OTIS COOKIES | Close          | I Stock Av. A<br>300<br>3.00<br>48.00<br>15.00<br>1.00<br>3.00<br>48.00<br>15.00<br>1.00<br>3.00<br>48.00<br>1.00<br>3.00<br>48.00<br>1.00<br>3.00<br>48.00<br>1.00<br>3.00<br>48.00<br>1.00<br>3.00<br>48.00<br>1.00<br>3.00<br>48.00<br>1.00<br>3.00<br>48.00<br>1.00<br>3.00<br>48.00<br>1.00<br>3.00<br>48.00<br>1.00<br>3.00<br>48.00<br>1.00<br>3.00<br>48.00<br>1.00<br>3.00<br>48.00<br>3.00<br>48.00<br>48.00<br>3.00<br>48.00<br>48.00<br>1.00<br>3.00<br>48.00<br>3.00<br>48.00<br>3.00<br>48.00<br>3.00<br>48.00<br>3.00<br>48.00<br>3.00<br>3.0 |

#### MIX & MATCH MANAGER:

- In Mix & Match Manager, you can group items into a price family.
- 1. Click Add to define your price group
- 2. Click Edit to change a price group

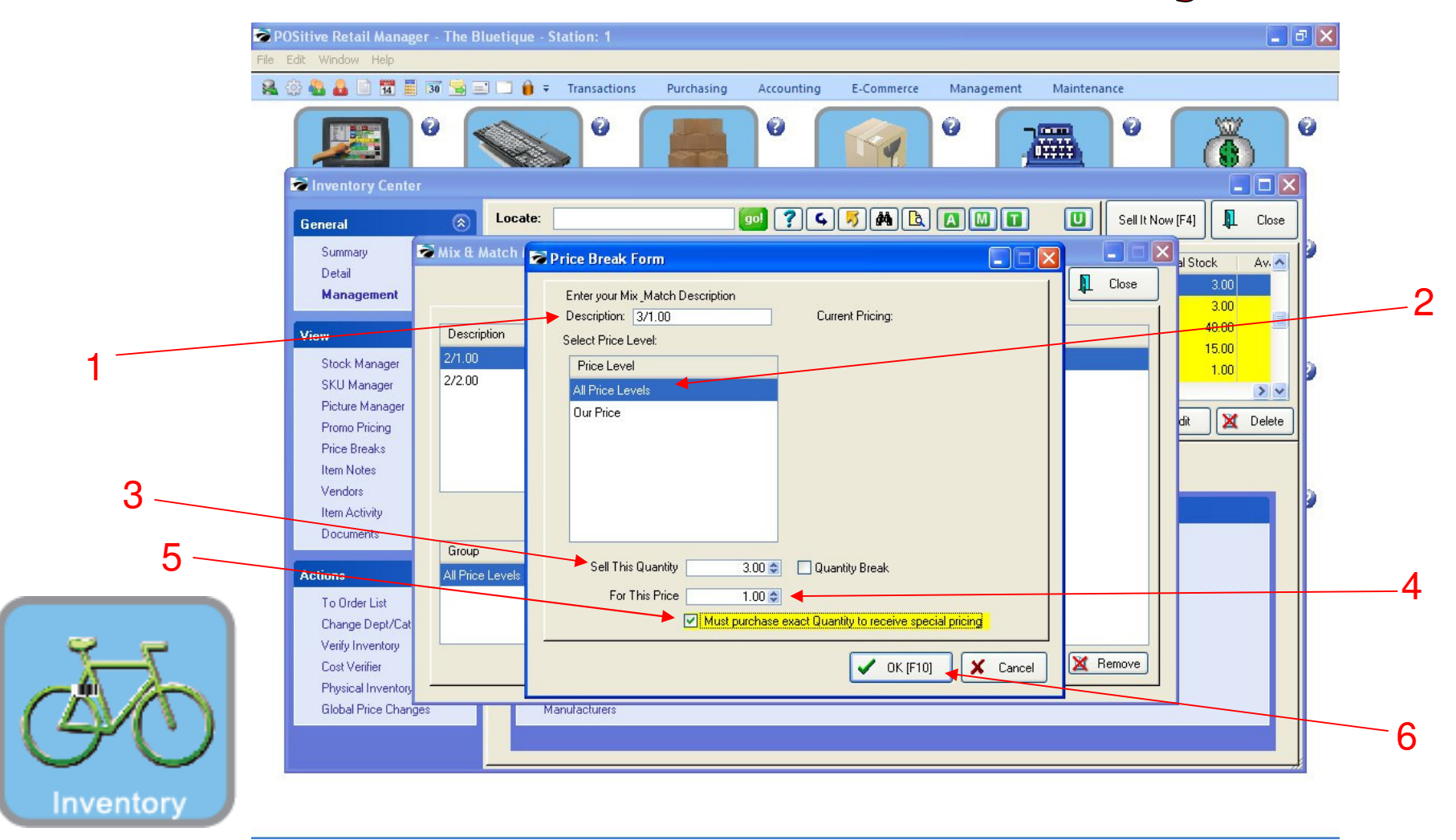

#### MIX & MATCH MANAGER:

Once you click Add, the price break form will appear.....

- 1. Insert your Price Group Name (2/\$, 3/\$, 4/\$....)
- 2. Choose all Price Levels
- 3. Sell QTY is the threshold level (2, 3, 4, etc...) which triggers a group price
- 4. Insert Group Price (need decimal here)
- 5. Check box "Must purchase exact quantity to receive special pricing"
- 6. Click OK, to SAVE Price Group definition.

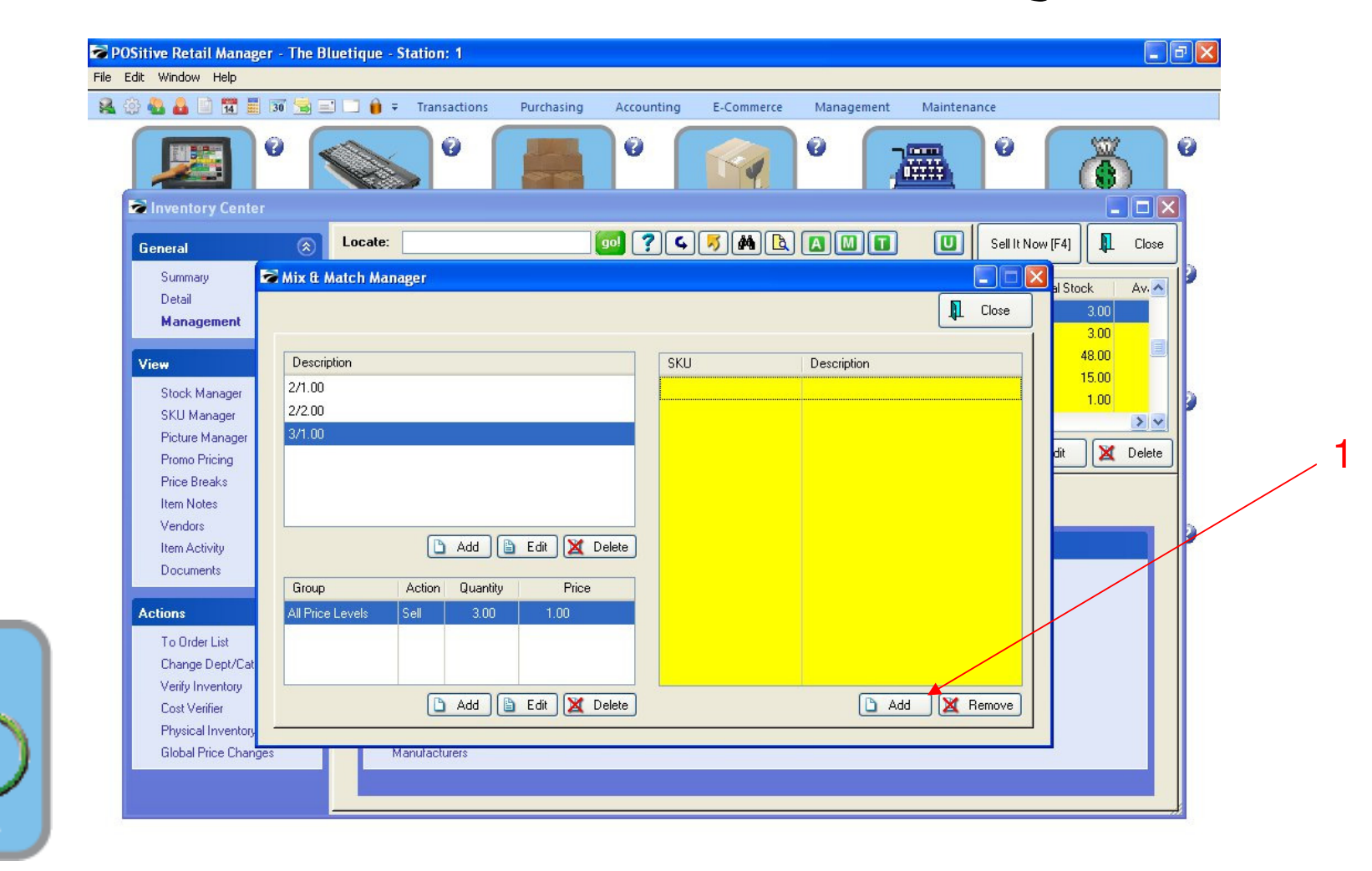

#### MIX & MATCH MANAGER:

The Price Group has been saved (3/\$1.00)

1. Click ADD to browse & insert (SKUs) Inv. Items

• It is best to scan the barcodes of items you wish to Price Group

Inventory

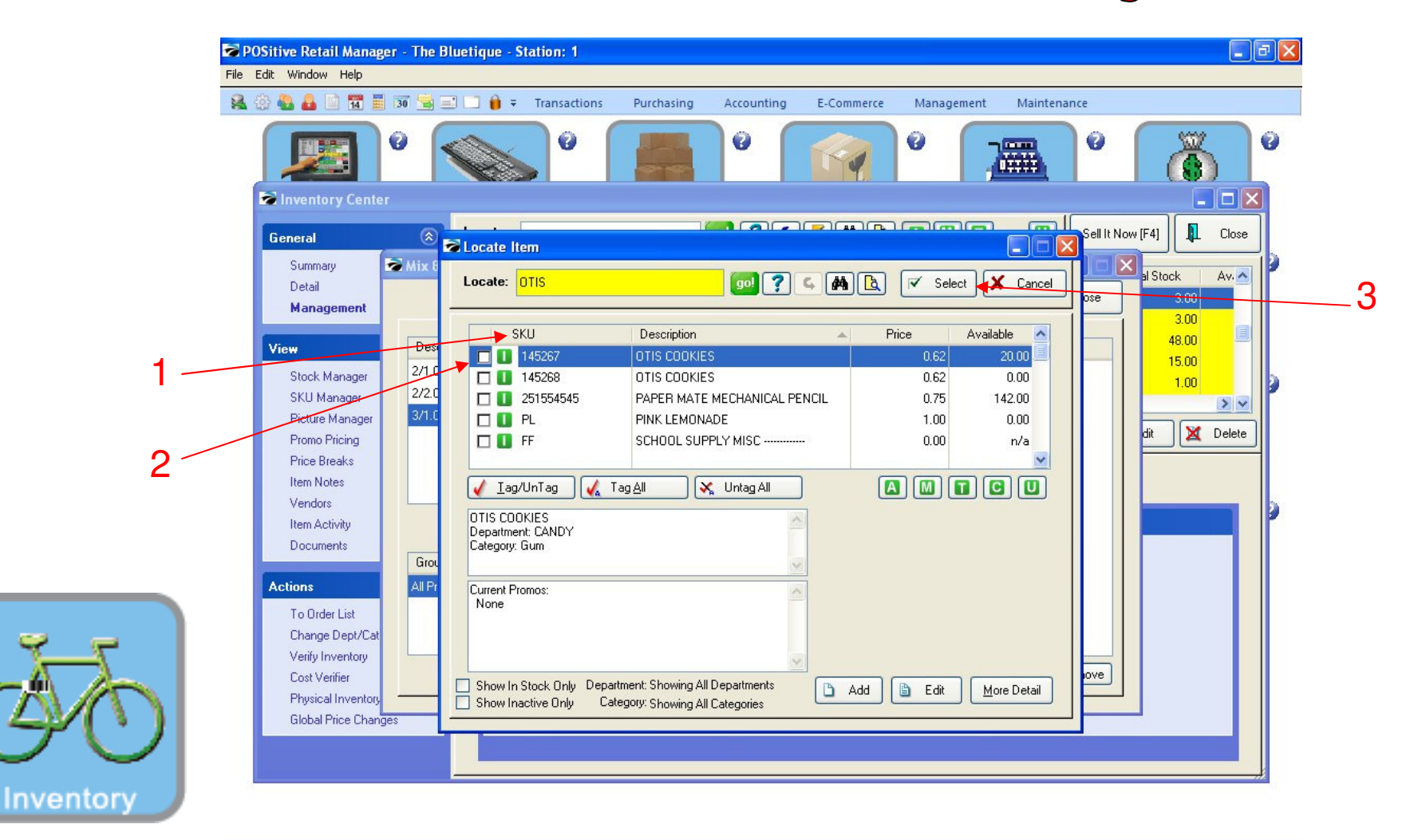

#### MIX & MATCH MANAGER:

Upon clicking ADD, your Inventory List will appear

- 1. Before you scan the barcode, click the SKU column (Unless you wish to search by default)
- 2. Now, scan the barcode. Item will appear highlighted.
- 3. Click the Select button to add this to your price group.

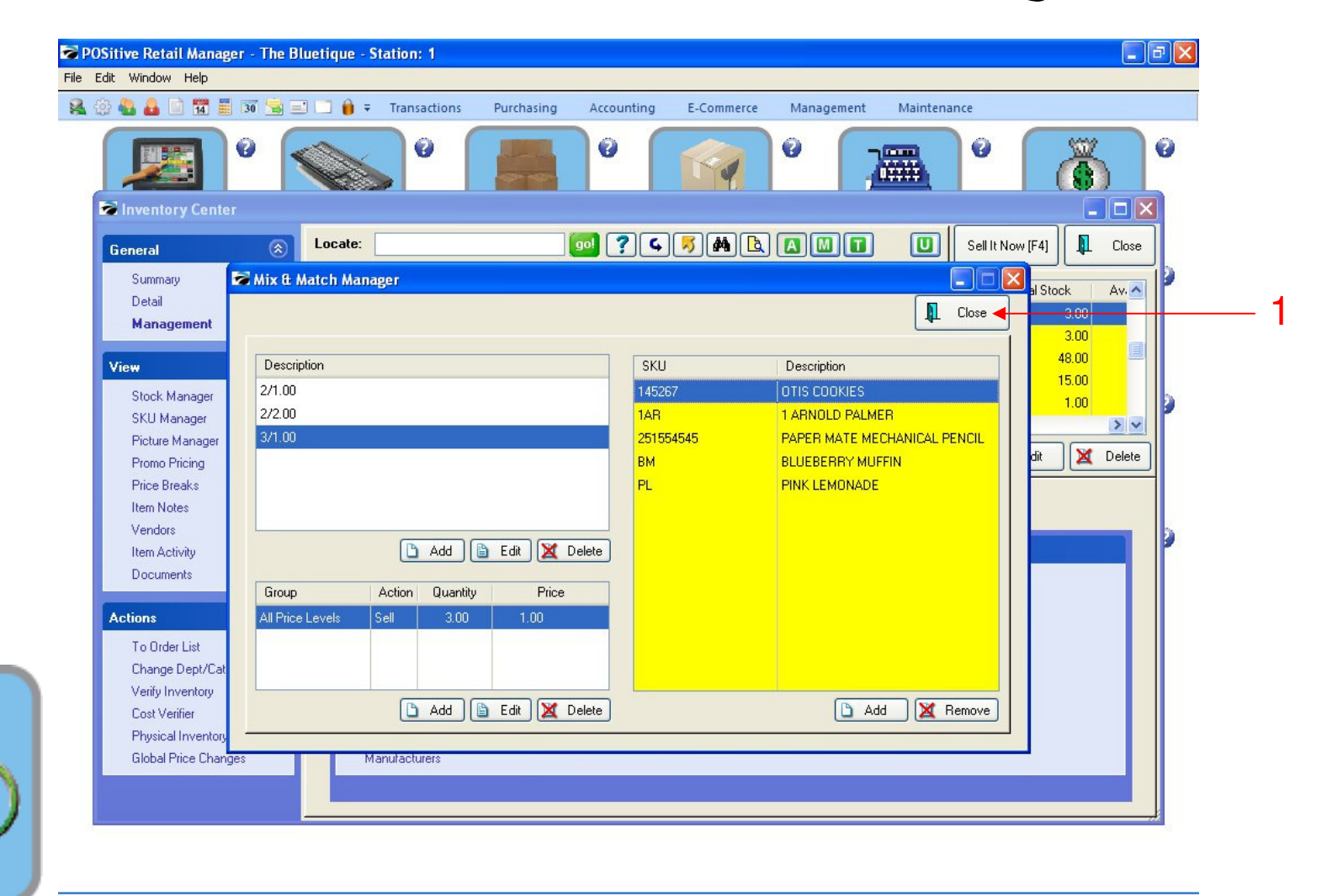

#### MIX & MATCH MANAGER:

Here we have Price Grouped 5 items, so try these sales strategies:

- Cross-Merchandized Unlike Items. Display them together!
- Fast-Movers will help sell the Dogs! Make Price-Combo offers!
- Cashiers can encourage customers, "to buy one more and save"
- Mix-Match allows consumer to make independent, impulsive decisions!

1. Click CLOSE to save. Let's test the results on a Sales Screen!

Inventory

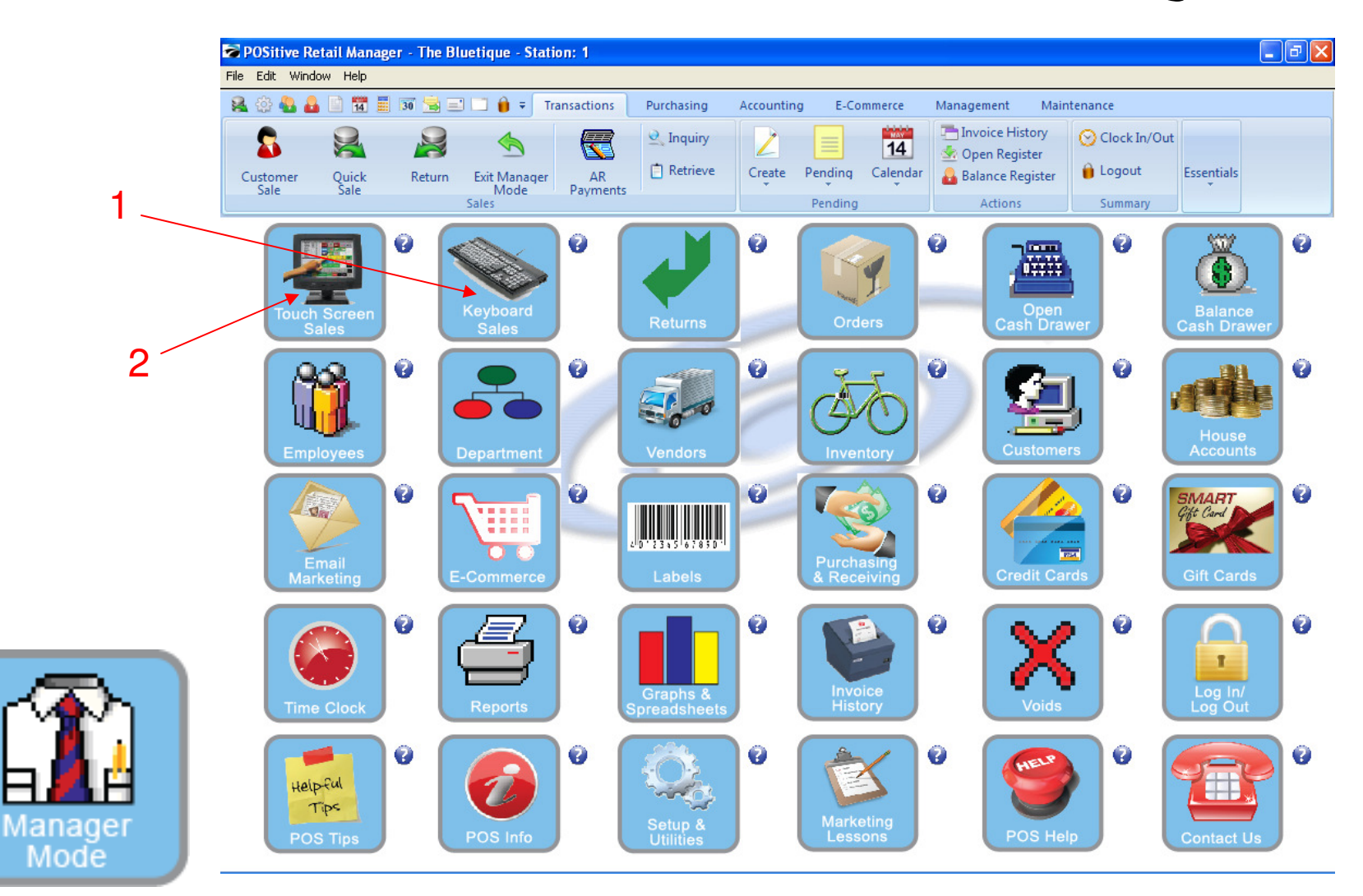

#### IN MANAGER MODE: Go to Sales Screen:

- 1. If you are Keyboard Sales Select Keyboard Sales Button
- 2. If you are Touch Screen Sales Select Touch Screen Sales Button

| nvoice: 1895 By: POS Cashier: POS Date: 1/21/2011 Register: 1 - PL                              | .: Our Price |               |                                      |                                  |                          |
|-------------------------------------------------------------------------------------------------|--------------|---------------|--------------------------------------|----------------------------------|--------------------------|
| SCAN:<br>< Stock: 20.00   Held: 4.00   Available:                                               | 16.00 > Loc  | Menu<br>[INS] | IESC]                                | Suspend<br>[Pause]               | call<br>ended            |
| Description                                                                                     | Quantity     | Price         | Dsc.%                                | Total                            |                          |
| OTIS COOKIES                                                                                    | 1.00         | 1@0.33        | 0.00                                 |                                  | 0.33                     |
| OTIS COOKIES                                                                                    | 1.00         | 1@0.33        | 0.00                                 |                                  | 0.33                     |
| OTIS COOKIES                                                                                    | 1.00         | 1@0.34        | 0.00                                 |                                  | 0.34                     |
| OTIS COOKIES                                                                                    | 1.00         | 0.62          | 0.00                                 |                                  | 0.62                     |
|                                                                                                 |              |               |                                      |                                  |                          |
| Bill To Ship To Note Quick Sale                                                                 |              | •             | Show More<br>Options [F2]            | Select Bill To<br>[F3]           | Logout (I                |
|                                                                                                 |              |               | 12<br>3 =<br>Adjust<br>Quantity [F6] | Time Clock<br>[F7] Discount [F8] | Void<br>Transact<br>[F9] |
| LineTotals: 1.62 SubTotal: 1.62<br>Taxable: 0.00 - Coupon: 0.00<br>Sales Tay: 0.00 Descent 0.00 |              |               |                                      | 1.62                             |                          |

#### IN KEYBOARD SALES MODE:

Here we have inserted the same item 4 times.

- Note that the Price Group (3/1.00), will work in multiples of 3
- The odd QTY, will ring up at the reg. Price (.62/cents)
- 1. Provides a great opportunity for cashiers to sell more Quantities

Keyboard Sales

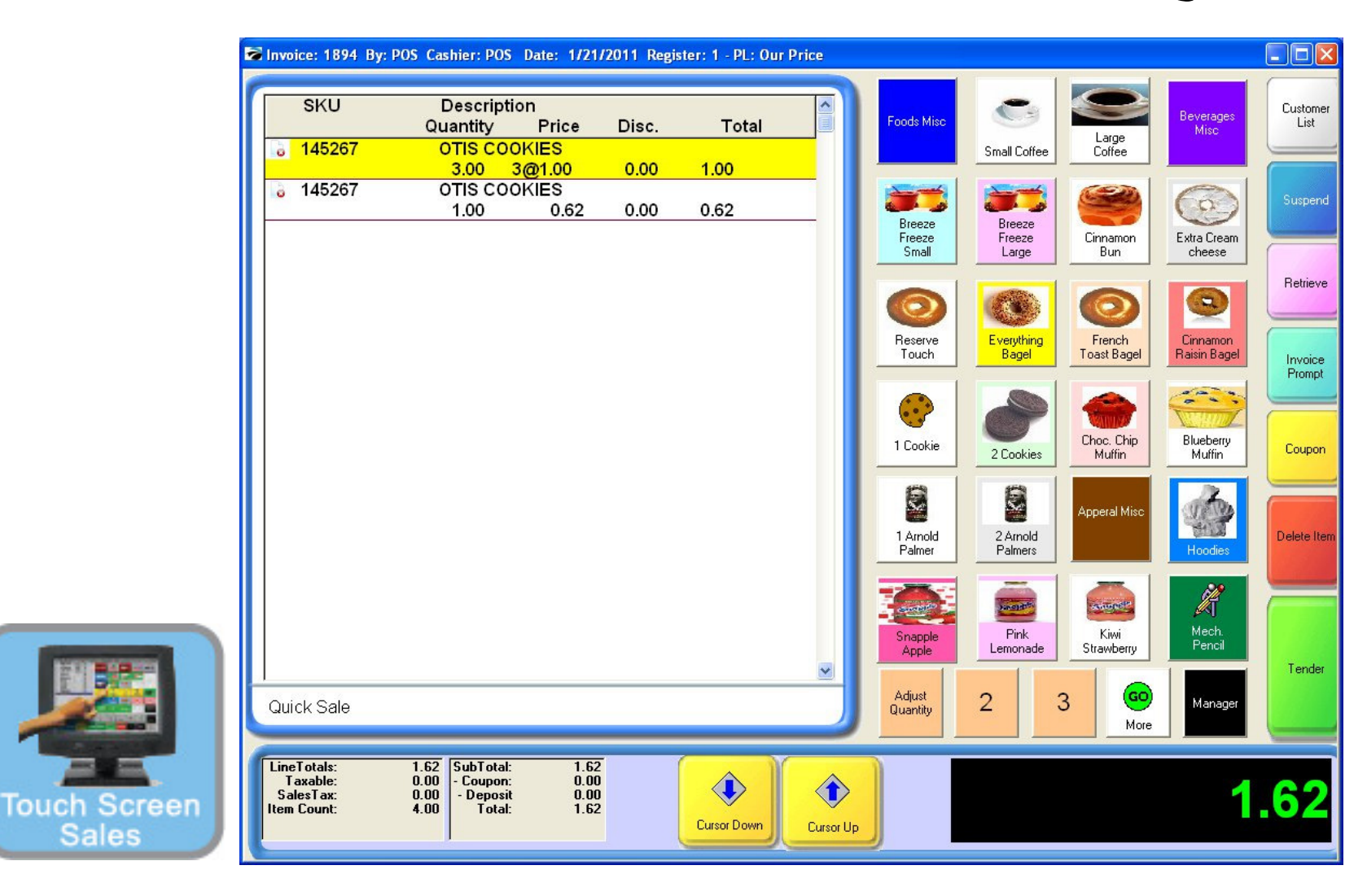

#### IN TOUCH SCREEN SALES MODE:

Here we have inserted the same item 4 times.

- Note that the Price Group (3/1.00), will work in multiples of 3
- The odd QTY, will ring up at the reg. Price (.62/cents)
- 1. Provides a great opportunity for cashiers to sell more Quantities

| nvoice: 1891 By: POS Cashier: POS Date: 1/21/2011 Register: 1 - PL                                                   | .: Our Price |                    |                                     |                                  |                           |
|----------------------------------------------------------------------------------------------------|--------------|--------------------|-------------------------------------|----------------------------------|---------------------------|
| SCAN:<br>< Stock: 0.00   Held: 0.00   Available:                                                                     | 0.00 > Loc   | Cate Item<br>[INS] | 1 [ESC]                             | Suspend<br>[Pause]               | Icall<br>ended            |
| Description                                                                                                    | Quantity     | Price              | Dsc.%                               | Total                            |                           |
| OTIS COOKIES                                                                                                    | 1.00         | 1@0.33             | 0.00                                |                                  | 0.33                      |
| BLUEBERRY MUFFIN                                                                                                    | 1.00         | 1@0.33             | 0.00                                |                                  | 0.33                      |
| PINK LEMONADE                                                                                                    | 1.00         | 1@0.34             | 0.00                                |                                  | 0.34                      |
| 1 ARNOLD PALMER                                                                                                    | 1.00         | 1.00               | 0.00                                |                                  | 1.00                      |
|                                                                                                    |              |                    |                                     |                                  |                           |
| Bill To  Ship To  Note  <br>Quick Sale                                                                               |              | ٢                  | Show More<br>Options [F2]           | Select Bill To<br>[F3]           | Logout (F                 |
| <u>M</u>                                                                                                    |              |                    | 12<br>3=<br>Adjust<br>Quantity [F6] | Time Clock<br>[F7] Discount [F8] | Void<br>Transacti<br>[F9] |
| LineTotals:   2.00   SubTotal:   2.00     Taxable:   0.00   - Coupon:   0.00     SalesTax:   0.00   - Deposit   0.00 |              |                    |                                     | 2.00                             | Tende                     |

### IN KEYBOARD SALES MODE:

We have Mixed 4 items

- Mix & Match is a powerful sales tool.
- Remember, 3 out of 4 purchases are unplanned (impulsive).
- So suggest to the customer to buy more & save!

Keyboard Sales

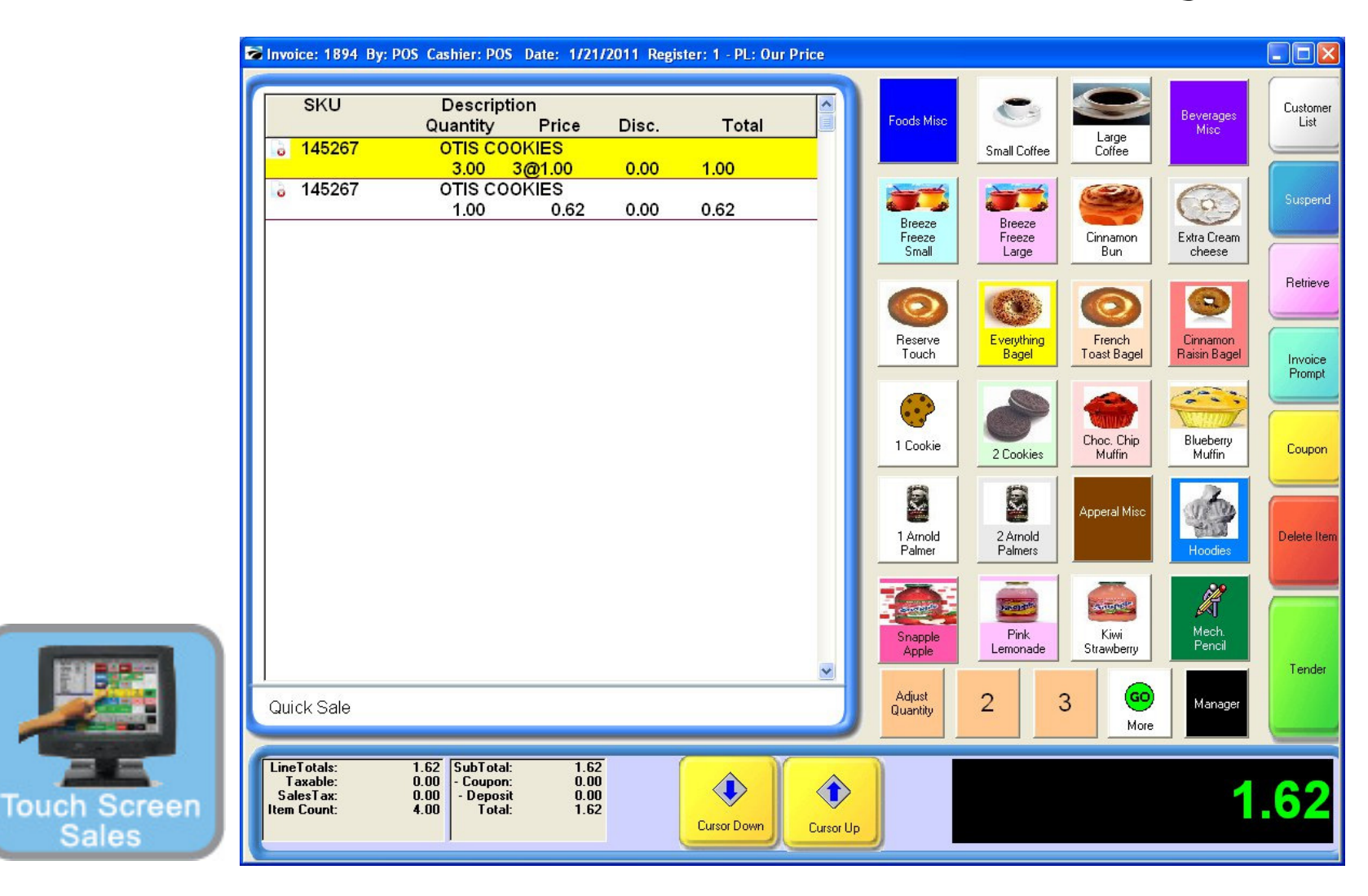

### IN TOUCH SCREEN SALES MODE:

We have Mixed 4 items

- Mix & Match is a powerful sales tool.
- Remember, 3 out of 4 purchases are unplanned (impulsive).
- So suggest to the customer to buy more & save!